## COLLÈGE JEANNE D'ARC - PREMIERE CONNEXION A L'ENT.

La manière de se connecter à l'ENT vient d'être modifiée. Vous pouvez donc oublier définitivement les identifiants et mots de passe qui vous ont été communiqués précédemment. Vous trouverez ci-dessous la nouvelle procédure à suivre pour vous connecter désormais à l'ENT du collège ainsi que votre nouvel identifiant et votre nouveau mot de passe provisoire.

Avec cette nouvelle procédure, vous continuerez d'accéder à l'ENT, à PIX,..., et vous pourrez également consulter votre livret scolaire, accéder au PassCulture (dès qu'il sera disponible pour votre tranche d'âge,...)

Des tutoriels sont en ligne sur l'ENT et sont accessibles en mode non connecté (Se rendre sur https://jeanne-darc-rignac.mon-ent-occitanie.fr, puis cliquer sur « Vie de l'établissement », puis sur « Informations pratiques », puis sur « Informations diverses », puis sur « Tutoriels pour utiliser l'ENT).

## 1 - Rendez-vous à l'adresse : http://jeanne-darc-rignac.mon-entoccitanie.fr/

2 - Connectez-vous au site :

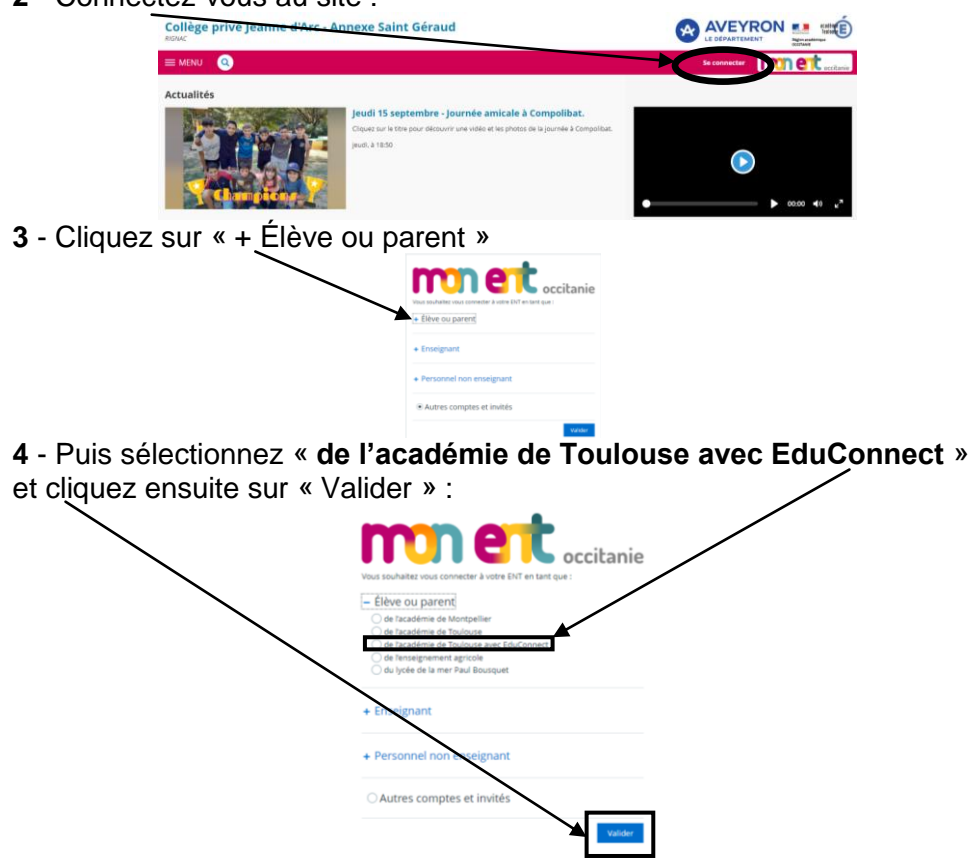

5 - Sélectionnez ensuite votre profil « Élève » :

| IN CONCEPTION<br>IN CONCEPTION<br>IN CARDINAL<br>ON LA CONTINUE<br>OF DEL SPORTS | ÉduConnect<br>Un compte enga poor les services numériques<br>des écoles et des établiquements                    |                           |            |
|----------------------------------------------------------------------------------|----------------------------------------------------------------------------------------------------|---------------------------|------------|
| Le compt<br>donner as<br>• ast time<br>borne, a<br>• borne, a<br>• activet s     | e EduCannest pevt<br>cols :<br>these signs, unwere tritle<br>et al.<br>et al.<br>see the travel (BND)<br>solates | Je sélectionne mon profil | Ê Â<br>Eve |

**6** - Saisissez l'identifiant et le mot de passe qui vous sont communiqués cidessous, puis cliquez sur « Se connecter » :

|                                                                                                    | AA                                        |                        |  |
|----------------------------------------------------------------------------------------------------|-------------------------------------------|------------------------|--|
| Le compte EduConnect peut<br>donner accès :<br>• à l'espace numérique de travail (ENT) ;<br>• au livret scolaire. | Je me connecte avec mon compte ÉduConnect |                        |  |
|                                                                                                    | Identifiant                               | Identifiant oublié? →  |  |
|                                                                                                    | Identifiant au format p.nomXX             |                        |  |
|                                                                                                    | Mot de passe                              | Mot de passe oublié? → |  |
|                                                                                                    |                                           | 0                      |  |
|                                                                                                    | Se                                        | connecter              |  |

## Identifiant : Mot de passe provisoire :

7 - Lors de votre première connexion, vous devez modifier votre mot de passe (Pensez à le noter dans votre agenda afin de vous en souvenir lors de vos connexions futures ! N'oubliez pas de noter les majuscules, les minuscules,...). Vous devez noter votre nouveau mot de passe et le confirmer. Si vous avez renseigné une adresse mail, vérifiez votre messagerie et cliquez sur le lien reçu par mail pour confirmer votre adresse mail. Cette adresse mail vous permettra, en cas d'oubli, de réinitialiser votre mot de passe ou de vous rappeler votre identifiant. Vous pouvez le faire également à de compte partir votre (moncompte.educonnect.education.gouv.fr). Pour connexions les suivantes, vous aurez besoin uniquement de votre identifiant ÉduConnect et de votre nouveau mot de passe.

Nouveau mot de passe que j'ai choisi :